## How to cancel a payment request in the NDIS portal

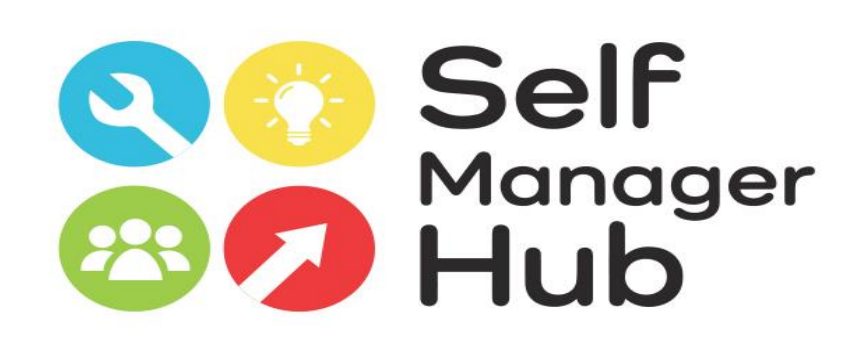

Created by Self Manager Hub. Copyright 2020

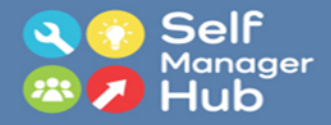

# Cancelling a payment request in the NDIS portal

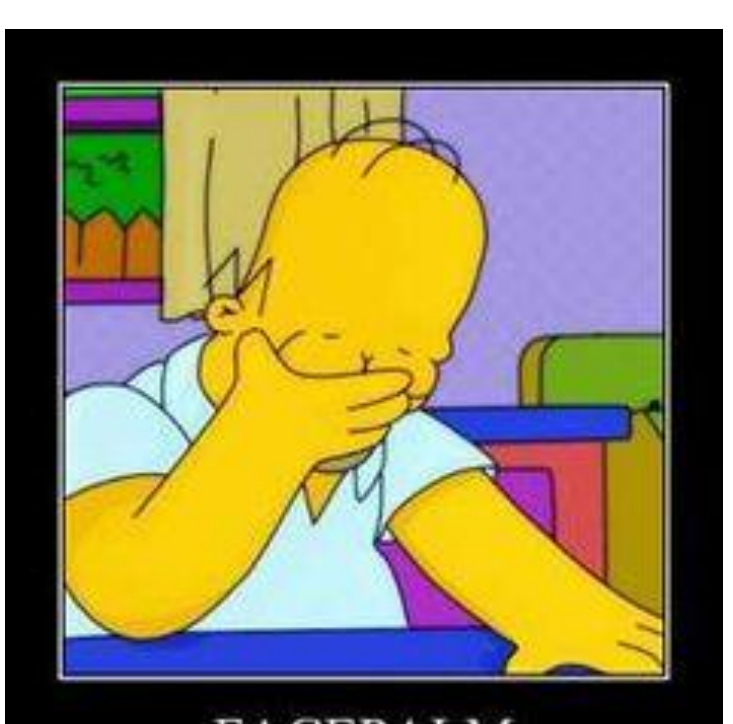

- You have submitted a payment request. But realise you have made a mistake.
- Maybe you made a mistake by claiming twice, claimed from the wrong category or got the amount wrong

### Don't worry. It is easy to fix

- You can cancel the payment in the NDIS portal, even after you have been paid.
- When you cancel the payment the NDIA can "offset" the payment, against future payments. So it will all end up even.
- Here's how to do it...

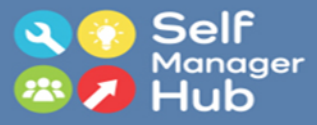

### nyplace 🕎

?

### Improving our online services for NDIS participants

We are seeking the views of participants and nominees on their experiences using the myplace participant portal to inform future improvements to our online services. You can have your say by completing a short online survey or registering to participate in user testing activities. For more information visit the <u>Have Your Say page</u> on the NDIS website.

#### Using Provider Finder search

We are aware of an issue with provider search when a large number of results are returned. If you receive an error message, try narrowing your search. For example, choose a smaller search area. We are currently investigating the issue. If you require assistance with the provider search function, please call us on 1800 800 110.

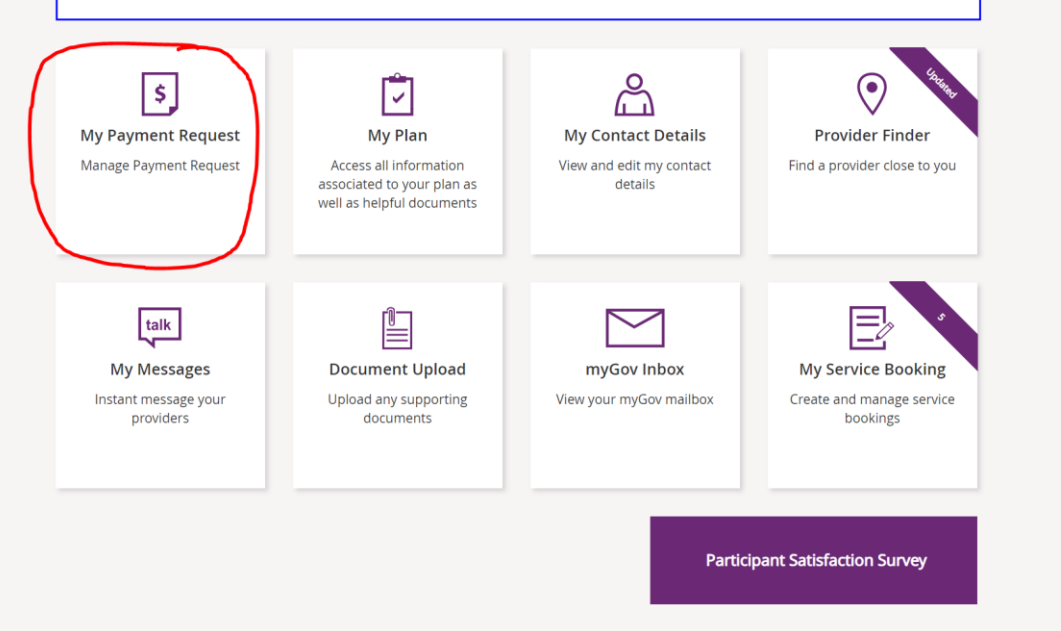

In the NDIS portal home page click 'payment request'

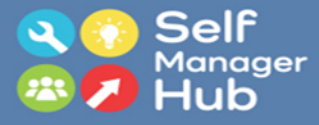

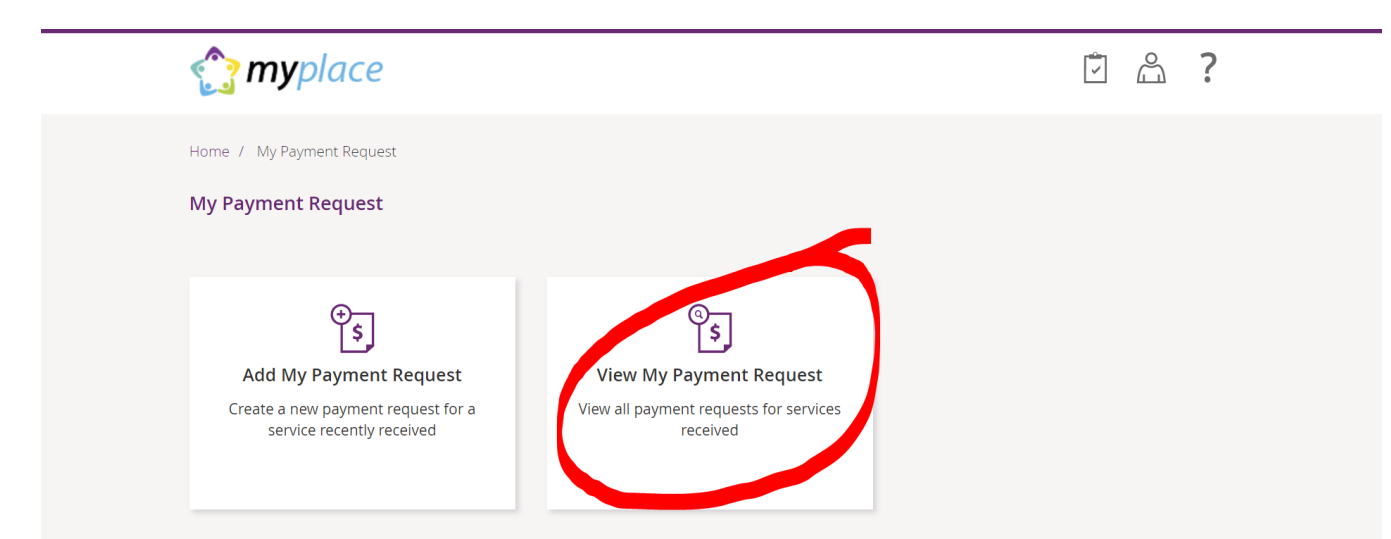

## Click 'View my payment requests'

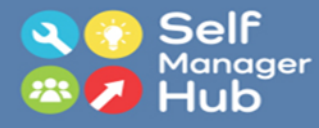

# In the drop down menu click 'view submitted payment requests'

| View Payment Requests<br>View a list of your Payment Request. |            |                                                 |  |  |  |  |  |
|---------------------------------------------------------------|------------|-------------------------------------------------|--|--|--|--|--|
| Payment Request Type: <b>*</b>                                | Select One | Required fields are marked with an asterisk (*) |  |  |  |  |  |
| Return to My Payment Request                                  |            |                                                 |  |  |  |  |  |

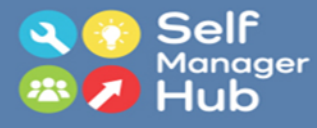

# You can select the date you submitted payment, support dates, OR simply click search.

| me / My Payment Request / View |                                                         |     |                                                 |
|--------------------------------|---------------------------------------------------------|-----|-------------------------------------------------|
|                                | View Payment Requests View a list of your Payment Reque | st. |                                                 |
|                                |                                                         |     | Required fields are marked with an asterisk (*) |
| Payment Request Type: *        | View Submitted Payment Requests                         | •   |                                                 |
| Submitted Date:                | eg. DD/MM/YYYY                                          |     | 0                                               |
| Support Start Date:            | eg. DD/MM/YYYY                                          |     | 0                                               |
| Support End Date:              | eg. DD/MM/YYYY                                          |     | 0                                               |
|                                |                                                         |     | Reset Search                                    |
|                                |                                                         |     |                                                 |

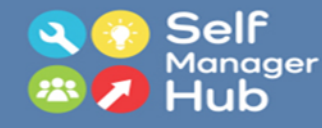

Here is the list of payment requests in order starting with most recent. Find the payment you wish to cancel. Click the payment request number

| View Payment Requests View a list of your Payment Request.                       |                                                                                                |                                                                                                    |                                                                                                    |                                                                                                |                                                      |                                                                    |      |                     |                                                      |
|----------------------------------------------------------------------------------|------------------------------------------------------------------------------------------------|----------------------------------------------------------------------------------------------------|----------------------------------------------------------------------------------------------------|------------------------------------------------------------------------------------------------|------------------------------------------------------|--------------------------------------------------------------------|------|---------------------|------------------------------------------------------|
|                                                                                  |                                                                                                |                                                                                                    |                                                                                                    |                                                                                                |                                                      |                                                                    | Re   | quired fields are n | narked with an asterisk (*)                          |
| F                                                                                | Payment Request Type: * View Su                                                                |                                                                                                    | View Subr                                                                                                    | mitted Payment Request                                                                         |                                                      |                                                                    |      |                     |                                                      |
|                                                                                  | Submitted Date:                                                                                |                                                                                                    | eg. DD/MM/YYYY                                                                                                    |                                                                                                | Ē                                                    | ?                                                                  |      |                     |                                                      |
|                                                                                  | Support Start Date:                                                                            |                                                                                                    | eg. DD/MM/YYYY                                                                                                    |                                                                                                |                                                      | Ē                                                                  | ?    |                     |                                                      |
|                                                                                  | Support End Date:                                                                              |                                                                                                    | eg. DD/MN                                                                                                    | <i>//</i> /YYYY                                                                                |                                                      | Ē                                                                  | ?    |                     |                                                      |
|                                                                                  |                                                                                                |                                                                                                    |                                                                                                    |                                                                                                |                                                      |                                                                    |      | Res                 | et Search                                            |
|                                                                                  |                                                                                                |                                                                                                    |                                                                                                    |                                                                                                |                                                      |                                                                    |      |                     |                                                      |
| Search Results                                                                   | - Submitted Cla                                                                                | aim                                                                                                    |                                                                                                    |                                                                                                |                                                      |                                                                    |      |                     |                                                      |
| Showing 1 - 10 of 12                                                             | 26 payment requests                                                                            | 5                                                                                                    |                                                                                                    | Current Chart                                                                                  |                                                      |                                                                    |      |                     |                                                      |
| Payment Request<br>Number                                                        | Submitted Date                                                                                 | Suppo                                                                                                    | ort Category                                                                                                    | Support Start<br>Date                                                                          | Supp                                                 | oort End                                                           | Date | Payment Total       | Status                                               |
| 71075860                                                                         | 23/01/2020                                                                                     | CB Da                                                                                                    | ily Activity                                                                                                    | 21/11/2019                                                                                     | 08/0                                                 | 1/2020                                                             |      |                     | Paid                                                 |
| 71075858                                                                         | 23/01/2020                                                                                     | Consu                                                                                                    | umables                                                                                                    | 08/01/2020                                                                                     | 21/0                                                 | 1/2020                                                             |      |                     | Paid                                                 |
| 71074758                                                                         | 23/01/2020                                                                                     | Control                                                                                                    |                                                                                                    |                                                                                                |                                                      |                                                                    |      |                     | Paid                                                 |
|                                                                                  | 20/01/2020                                                                                     | Comn<br>Civic F                                                                                                    | nunity and<br>Participation                                                                                                    | 08/01/2020                                                                                     | 2170                                                 | 1/2020                                                             |      |                     | - and                                                |
| 71075856                                                                         | 23/01/2020                                                                                     | Comn<br>Civic F<br>Daily                                                                                                    | nunity and<br>Participation<br>Activities                                                                                           | 08/01/2020                                                                                     | 21/0                                                 | 1/2020                                                             |      |                     | Paid                                                 |
| 71075856<br>69837542                                                             | 23/01/2020<br>13/01/2020                                                                       | Comn<br>Civic F<br>Daily                                                                                                    | nunity and<br>Participation<br>Activities<br>Activities                                                                             | 08/01/2020<br>08/01/2020<br>24/12/2019                                                         | 21/0                                                 | 1/2020<br>1/2020<br>1/2020                                         | (    |                     | Paid                                                 |
| 71075856<br>69837542<br>69214835                                                 | 23/01/2020<br>13/01/2020<br>06/01/2020                                                         | Comn<br>Civic F<br>Daily<br>Daily<br>CB Da                                                                                                    | nunity and<br>Participation<br>Activities<br>Activities<br>ily Activity                                                             | 08/01/2020<br>08/01/2020<br>24/12/2019<br>09/12/2019                                           | 21/0<br>21/0<br>06/0<br>23/1                         | 1/2020<br>1/2020<br>1/2020<br>2/2019                               | (    |                     | Paid<br>Paid<br>Paid                                 |
| 71075856<br>69837542<br>69214835<br>69213838                                     | 23/01/2020<br>13/01/2020<br>06/01/2020<br>06/01/2020                                           | Comn<br>Civic F<br>Daily<br>Daily<br>CB Da<br>Social<br>Comn<br>Civic F                                                                                | nunity and<br>Participation<br>Activities<br>Activities<br>illy Activity<br>nunity and<br>Participation                             | 08/01/2020<br>08/01/2020<br>24/12/2019<br>09/12/2019<br>11/12/2019                             | 21/0<br>21/0<br>06/0<br>23/1<br>25/1                 | 1/2020<br>1/2020<br>1/2020<br>2/2019<br>2/2019                     |      |                     | Paid<br>Paid<br>Paid<br>Paid                         |
| 71075856<br>69837542<br>69214835<br>69213838<br>67057757                         | 23/01/2020<br>13/01/2020<br>06/01/2020<br>06/01/2020<br>11/12/2019                             | Social<br>Comn<br>Civic F<br>Daily /<br>Daily /<br>CB Da<br>Social<br>Comn<br>Civic F<br>Social<br>Comn<br>Civic F                                     | nunity and<br>Participation<br>Activities<br>Activities<br>ally Activity<br>Participation<br>Participation                          | 08/01/2020<br>08/01/2020<br>24/12/2019<br>09/12/2019<br>11/12/2019<br>27/11/2019               | 21/0<br>21/0<br>06/0<br>23/1<br>- 25/1<br>11/1       | 1/2020<br>1/2020<br>1/2020<br>2/2019<br>2/2019<br>2/2019           |      |                     | Paid<br>Paid<br>Paid<br>Paid<br>Paid                 |
| 71075856<br>69837542<br>69214835<br>69213838<br>67057757<br>65107091             | 23/01/2020<br>13/01/2020<br>06/01/2020<br>06/01/2020<br>11/12/2019<br>26/11/2019               | Social<br>Comn<br>Civic F<br>Daily /<br>CB Daily /<br>CB Da<br>Social<br>Comn<br>Civic F<br>Social<br>Comn<br>Civic F<br>Social<br>Comn<br>Civic F     | Activities<br>Activities<br>Activities<br>anunity and<br>Participation<br>hunity and<br>Participation                               | 08/01/2020<br>24/12/2019<br>09/12/2019<br>11/12/2019<br>27/11/2019<br>18/11/2019               | 21/0<br>21/0<br>06/0<br>23/1<br>25/1<br>11/1<br>11/1 | 1/2020<br>1/2020<br>2/2019<br>2/2019<br>2/2019<br>2/2019<br>1/2019 |      |                     | Paid<br>Paid<br>Paid<br>Paid<br>Paid<br>Paid         |
| 71075856<br>69837542<br>69214835<br>69213838<br>67057757<br>65107091<br>65107088 | 23/01/2020<br>13/01/2020<br>06/01/2020<br>06/01/2020<br>11/12/2019<br>26/11/2019<br>26/11/2019 | Social<br>Comn<br>Civic F<br>Daily /<br>CB Da<br>Social<br>Covic F<br>Social<br>Covic F<br>Social<br>Covic F<br>Social<br>Civic F<br>Social<br>Civic F | Activities<br>Activities<br>Activities<br>anunity and<br>Participation<br>nunity and<br>Participation<br>ive<br>ology<br>Activities | 08/01/2020<br>24/12/2019<br>09/12/2019<br>11/12/2019<br>27/11/2019<br>18/11/2019<br>12/11/2019 | 21/0<br>06/0<br>23/1<br>25/1<br>11/1<br>19/1<br>25/1 | 1/2020<br>1/2020<br>1/2020<br>2/2019<br>2/2019<br>1/2019<br>1/2019 |      |                     | Paid<br>Paid<br>Paid<br>Paid<br>Paid<br>Paid<br>Paid |

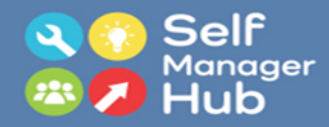

## Click cancel payment

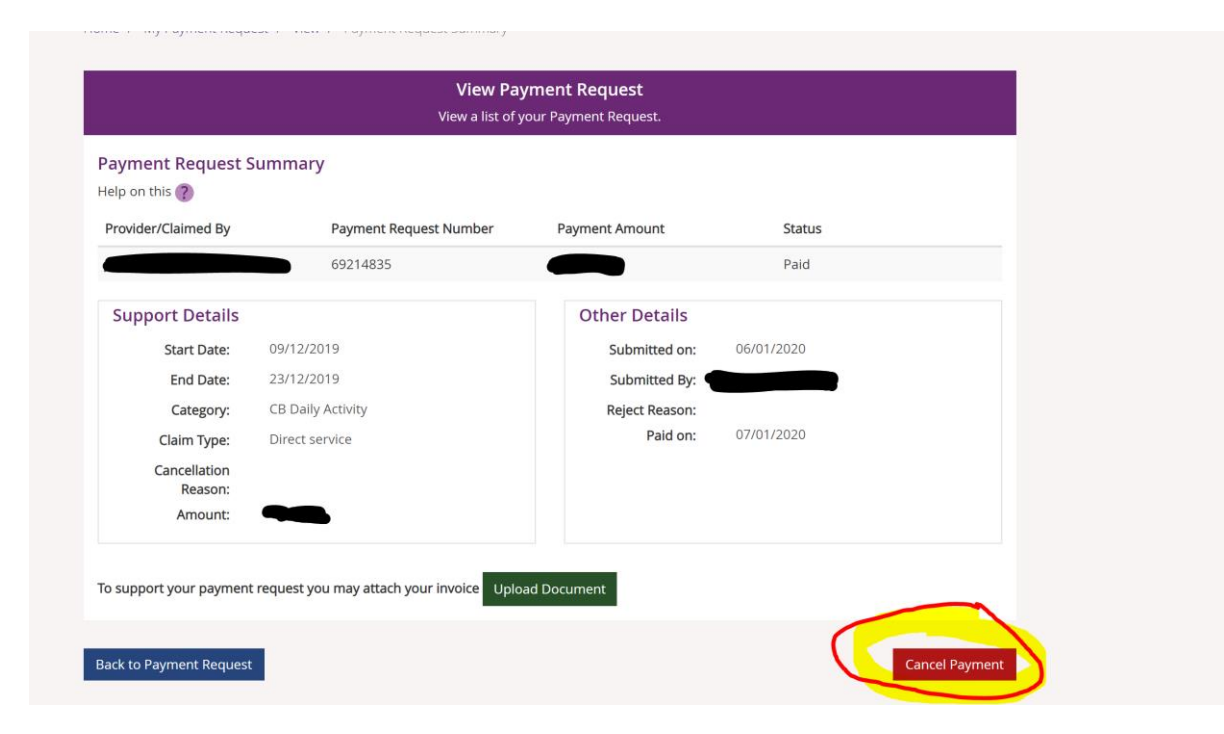

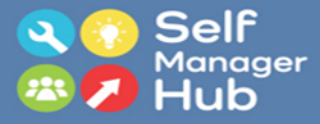

# If you are sure you want to cancel, click 'yes'

Are you sure you would like to cancel the selected payment?

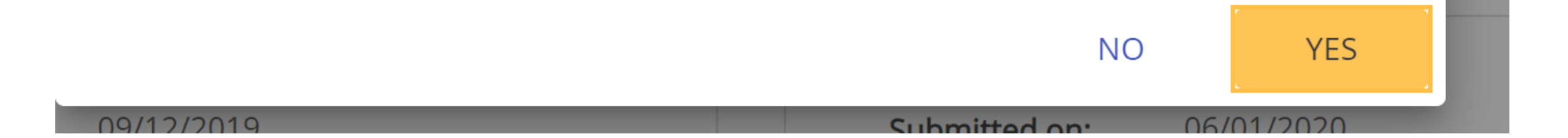

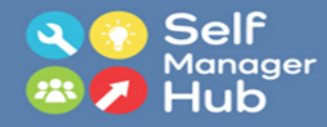

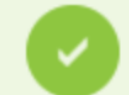

You have successfully cancelled your payment request. If the payment request had a status of 'Paid' you will either receive an invoice from the NDIA, or the amount will be offset against future payment requests.

### Home / My Payment Request / View

### On the top of the page it will say "you have successfully cancelled you payment request ..." You will see in your list of payment request that it now says cancelled beside it.

| 71075856        | 23/01/2020 | Daily Activities        | 08/01/2020 | 21/01/2020 | Paid      |
|-----------------|------------|-------------------------|------------|------------|-----------|
| <u>69837542</u> | 13/01/2020 | Daily Activities        | 24/12/2019 | 06/01/2020 | Paid      |
| <u>69214835</u> | 06/01/2020 | CB Daily Activity       | 09/12/2019 | 23/12/2019 | Cancelled |
| <u>69213838</u> | 06/01/2020 | Social<br>Community and | 11/12/2019 | 25/12/2019 | Paid      |

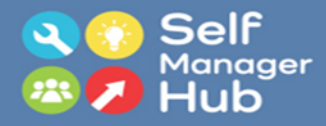

## And now you can get on with the rest of your day

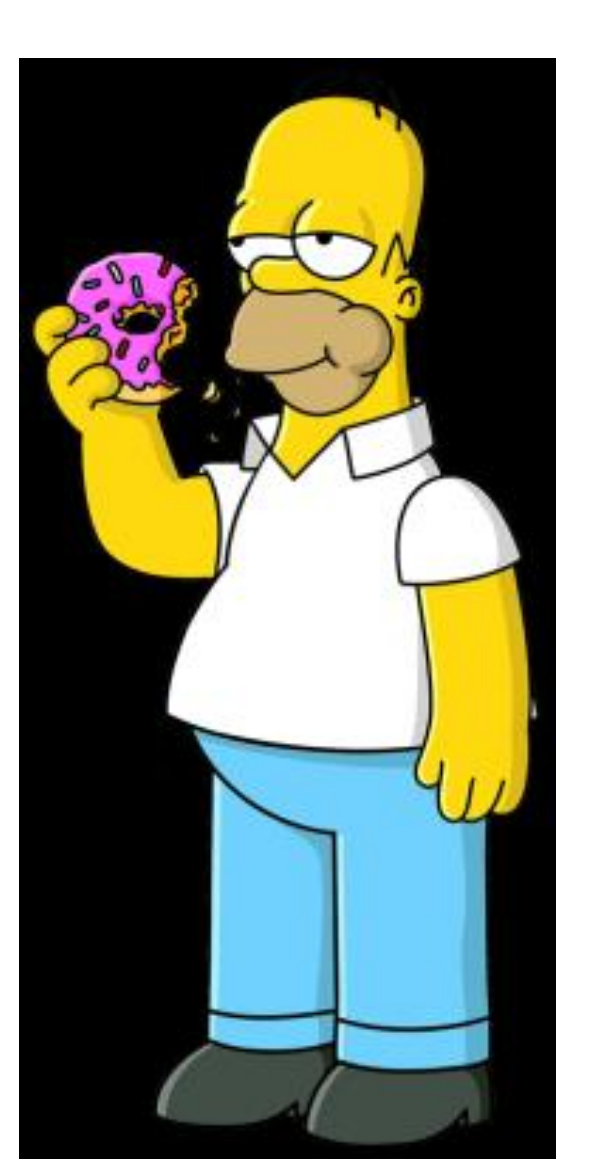

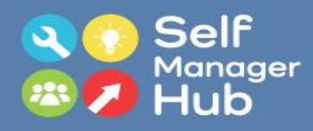

### 'How to cancel a payment request 'was created by the Self Manager Hub.

The Self Manager Hub is an initiative of <u>The Growing Space</u> and <u>Community</u> <u>Disability Alliance Hunter</u> (CDAH)

Copyright 2020

Proudly brought to you by...

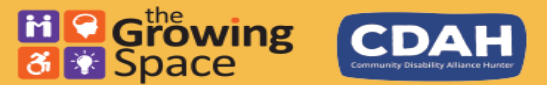

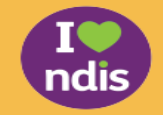